# MicroStrategy Knowledgebase FAQs

Lasted Updated: February 26, 2015

Description:

This document contains DRGR Frequently Asked Questions organized by module and includes step-by-step instructions to many of the more complicated DRGR functions.

## **Table of Contents**

Click on a Module, Category, or Question to jump to the text.

| Module: Reports                                                                                                    |
|----------------------------------------------------------------------------------------------------|
| Category: Reports – General 4                                                                                                    |
| How do I access the Reports module in DRGR?5                                                                                                    |
| What can I do under the DRGR Reports tab?6                                                                                                    |
| What does the date showing under a Microstrategy report mean (DRGR)? How often are reports updated?8                                                                                                    |
| Are there Public reports showing Grant Financial Updates and Expenditure Analyses in the DRGR Reports<br>Module? / Is there an easy way to show progress reports for projects and major activity categories on grants?<br> |
| Category: Modifying Reports11                                                                                                    |
| What do I do if the Microstrategy Report does not have a "Page by" option that allows me to select "Grantee" or "Grant"?                                                                                                   |
| How can I modify DRGR reports in Microstrategy? 13                                                                                                    |
| How can I show only the data for certain groups of records like a grant or grantee in a DRGR report? /How do I create a filter for a report?                                                                               |
| How can I display groups of related numeric data in separate columns instead of rows?                                                                                                    |
| How can I change the color and format of DRGR reports and graphs?                                                                                                    |
| After I have modified DRGR reports, how can I save the modified versions of reports for future use? 20                                                                                                    |
| Category: Exporting/Saving Reports 22                                                                                                    |
| How do I save a copy of a report with today's data?                                                                                                    |
| Can I access MS Excel or PDF Versions of Reports without opening/generating the reports in Microstrategy?                                                                                                    |
| How can I get reports to run automatically? How do I subscribe to a report?                                                                                                    |

# Module: Reports

Category: Reports – General

### How do I access the Reports module in DRGR?

Updated: 2/26/2015

You can access the Reports Module in DRGR from any computer that can run an internet browser. As with the main DRGR system, the Reports module works best with Internet Explorer.

To access the Reports module, use the **Reports** link in the main DRGR menu. This will open a separate web browser for Microstrategy Reporting. It displays DRGR project as well as any other projects you have permissions to access.

When the new Microstrategy browser window opens, follow the path in Steps 1-4 shown in the graphic below to access User and HUD User Reports.

1.

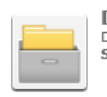

DRGR OLAP DRGR OLAP – Version 7.10.1 09/13/14 Server name HWVALAP1912/hwvalap1913/hwvalap1914/hwvalap1915

#### 2.

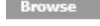

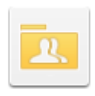

Shared Reports

#### 3.

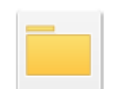

| Standar   | d Reports        |    |
|-----------|------------------|----|
| Owner: A  | dministrator     |    |
| Modified: | 11/26/14 5:53:05 | ΡM |

4.

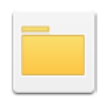

Grantee User Reports Owner: Administrator Modified: 1/29/15 1:56:57 PM

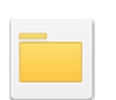

HUD HQ User Reports Owner: Administrator Modified: 11/26/14 6:06:56 PM

Source: DRGR Fact Sheet Microstrategy Reports Engine Upgrade, Release 7.9

Keywords: access reports, DRGR, reports, Reports Module

## What can I do under the DRGR Reports tab?

#### Updated: 2/26/2015

Reports provide a relatively quick and easy way of accessing the most up-to-date information in DRGR related to user accounts, obligations and drawdowns, report status, etc. All data in the Reports module is updated each night.

Reports can be useful for a number of reasons. DRGR users can:

- Quickly check the status of documents (Action Plans & QPRs).
- Troubleshoot common issues (e.g., user role issues) quickly and without the need to call for assistance.
- Create and save reports based on the information most useful to you.
- Use the 'Subscribe' function to receive reports on a regular basis.

The Reports module is optional, and is set up for the benefit of DRGR users. Unlike the other modules in DRGR, a grantee may choose to never use it.

The Reports module is accessed from the DRGR main menu, and opens as a new browser window (Microstrategy). Users will find two folders of reports in the DRGR Grant Folder: **Shared** Reports and **My Reports**. Shared Reports contains folders and reports that are available for other DRGR users, whereas **My Reports** are specific to your account. Users can save their personal reports in **My Reports**. In addition a tool called **My Subscriptions** is shown, which allows users to manage reports they would like to receive on a periodic basis.

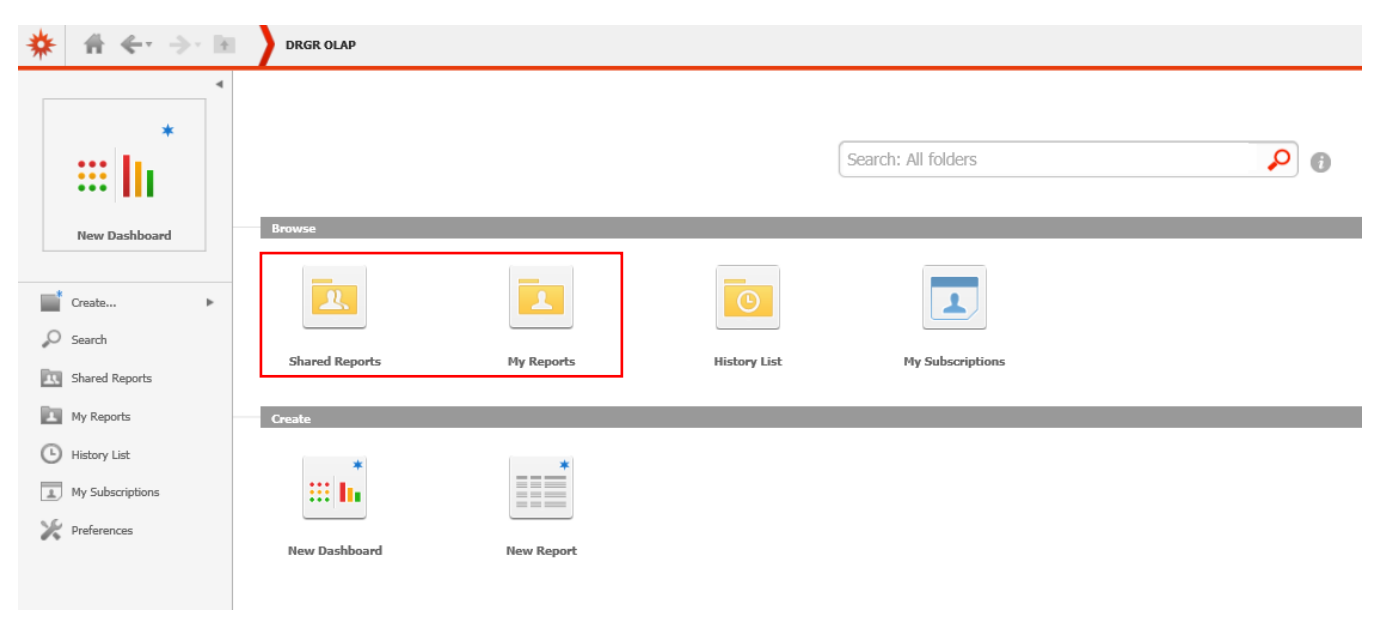

Within the Shared Reports folder Microstrategy provides two categories of reports: Public and Standard.

**Public Reports** include interactive charts and graphs showing progress by grants, activity category or grantee projects, and contain any shared reports that can be accessed by all users.

**Standard Reports** include data files like spreadsheets used for tracking and quality control often containing data at the activity level. Standard reports are more commonly used by grantees. Within the Standard Reports folder, there are three categories of reports, summarized below:

- Administrative Reports, which include:
  - User information
  - Action Plan/QPR status
- Financial Reports, which include:
  - Budgets

- Disbursements
- Cumulative financial data
- **Performance Reports**, which include:
  - Beneficiary Measures

Grantee users can download MS Excel or PDF versions of reports and can modify reports for further data sorting and analysis.

Common modifications users perform include:

- Move and Sort Columns
- Grouping Columns
- Filtering Data

Please see additional Reports FAQs further information on modifying reports and working with the Microstrategy reports interface.

Source: DRGR Fact Sheet Microstrategy Reports Engine Upgrade, Release 7.9

Keywords: access reports, DRGR, reports, Reports Module, basic report uses, use of reports

# What does the date showing under a Microstrategy report mean (DRGR)? How often are reports updated?

Updated: 9/19/2012

The date showing under the title of each report is the last time it was modified for format and content by HUD HQ staff. However the contents of the report itself should pull "current" data from the different parts of DRGR: expenditures would be based on what has been entered in QPRs; budgets from the latest version of the Action Plan; obligations and expenditures from the drawdown module.

Microstrategy data is updated each night.

|                                                                                                    | _ |
|----------------------------------------------------------------------------------------------------|---|
| Admin Rept01a: GRANT- DRGR Grant Status and<br>CPD Contact<br>Modified: 11/26/14 555:26 PM<br>The proof shows grant status, including drawdown and obligation blocks. It<br>also includes CPD contact for each grant. If info needs to be updated, please<br>send to DRGR_Help@hud.gov                                                                                                    |   |
| New Dashboard       Admin Rept02b: ACTPLN- Activity Status with<br>Start and End Dates       Admin Rept02b - with Act Start and End dates<br>and ENV Status         Owner: James Verdon<br>Modified: 11/20/14/55530 FM<br>Performance Cata in this report as only include as an indicator of<br>whether accomplishments were entered or not.       Image: Admin Rept02b - with Act Start and End dates<br>and ENV Status |   |
| <ul> <li>Shared Reports</li> <li>Public Reports</li> <li>Standard Reports</li> <li>Grantee User Reports</li> <li>Owner: James Yerdon<br/>Modified: 11/26/14 5:55:26 PM</li> <li>Modified: 11/26/14 5:55:26 PM</li> </ul>                                                                                                    |   |
| <ul> <li>MSP Closeout Reports</li> <li>HUD HQ User Reports</li> <li>TA Reports</li> <li>MY Reports</li> <li>My Reports</li> </ul>                                                                                                    |   |
| Admin Rent03c: OPR Activity Progress Narratives     Admin Rent03d: OPR - Reviewer Comments     DRGR OLAP > Shared Reports > Standard Reports > Grantee User Reports                                                                                                    | x |

Source: HHQ E-mail 2/11/10

Keywords: DRGR, Microstrategy, reports, reports updated

# Are there Public reports showing Grant Financial Updates and Expenditure Analyses in the DRGR Reports Module? / Is there an easy way to show progress reports for projects and major activity categories on grants?

Updated: 9/27/2012

Many of the Standard Reports in Microstrategy show data at the activity and voucher level so HUD staff and grantees can compare grantee records to DRGR records and also conduct a wide variety of analysis. However, it can be difficult to understand the overall impact of different programs funded under grant and track their progress. Many published Action Plans only describe the major types of programs, but QPRs and Standard Reports often show very detailed records at the activity level.

The Microstrategy Reports module also includes **Public Reports** with customizable bar and line charts to show the status of programs under each grant. These Public Reports can produce very simple graphics with very little work required. As shown below, the Financial Update Dashboards provide tables detailing the amount of funds by grant, project, or activity category that have been disbursed in DRGR. The bar charts below the tables illustrate these disbursements and the amount of funds remaining by each of these groupings. In effect, the bar charts help user see the relative amount of funding across these groupings and how much progress has been made by each individual group.

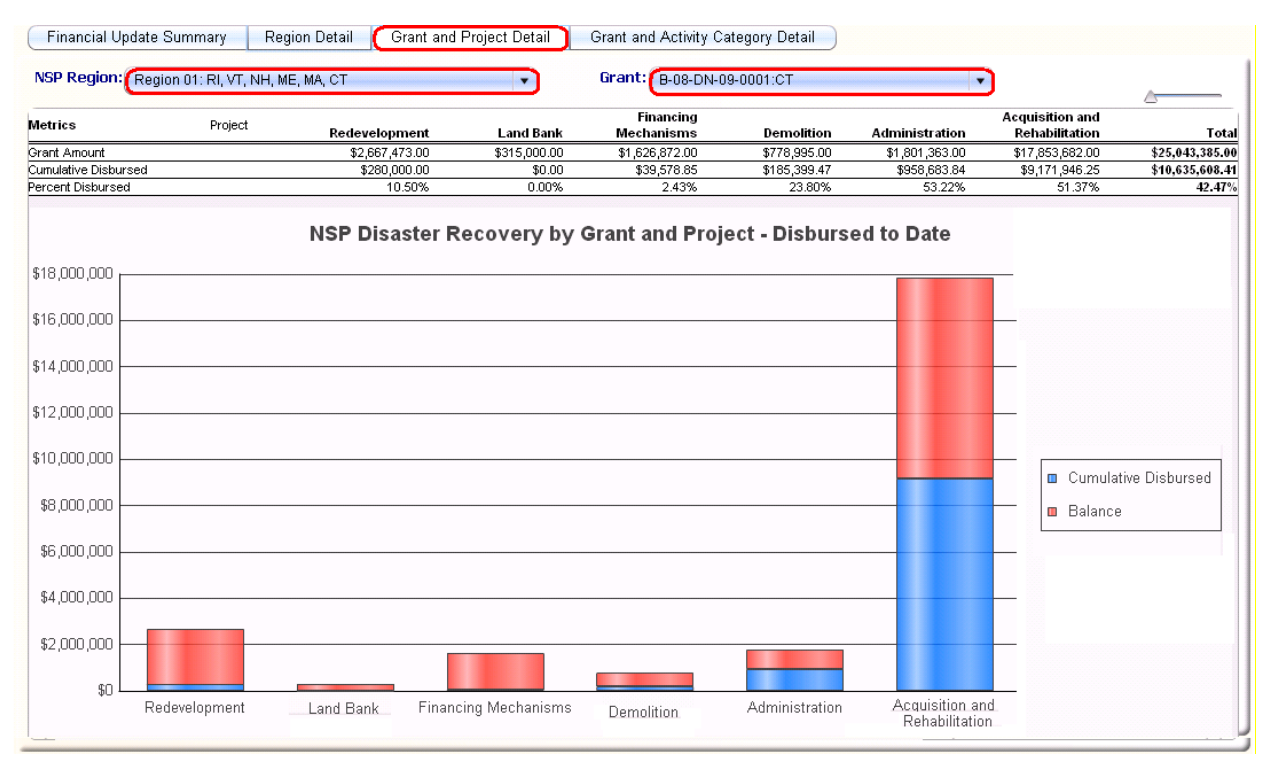

While this report provides a snapshot of progress, the Quarterly Expenditure Analysis reports break these disbursements down across quarters using data from the Quarterly Progress Reports (QPRs). This allows users to examine spending trends by grants, projects, or activity categories across the life of the grants.

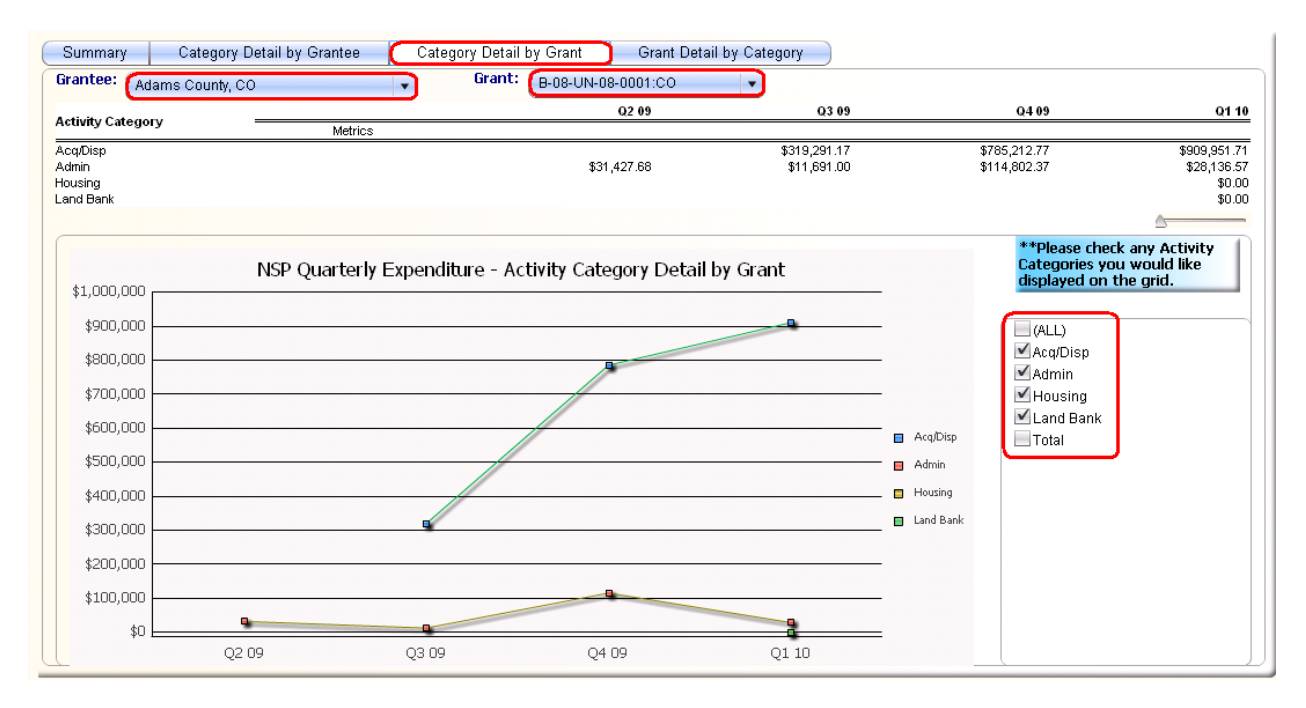

For both types of reports at the **Grant** level, users can customize the report using checkboxes at the bottom left showing projects and activity categories, depending on which type of public report is being viewed. Checking or unchecking boxes can help DRGR users target reports to specific audiences or change the scale shown on the axis of the report. For the expenditure analysis, users can also choose specific time periods. Users will see a **Slider** on the right hand side above the legend that can be moved back and forth depending on whether the user wants to customize these legends or whether they are ready to export and print them. Both types of reports can be output as PDFs for email or posting to websites.

In addition to the Public Reports available in the Microstrategy Reports module, as of DRGR Release 7.10, a **Public Data Portal** is also now available at: <u>https://drgr.hud.gov/public/</u>. The **Public Data Portal** provides information in a user-friendly format and does not require special access to DRGR.

Source: DRGR Fact Sheet: Release 7.0, dated 8/26/2010; DRGR Fact Sheet Public Data Portal, Release 7.10

Keywords: dashboard, DRGR, expenditure analyses, Expenditure Analysis, Financial Updates, grant financial updates, Reports Module, snapshot, DRGR Public Data portal

Category: Modifying Reports

# What do I do if the Microstrategy Report does not have a "Page by" option that allows me to select "Grantee" or "Grant"?

Updated: 2/26/2015

In order to view the Page-By fields please go to the Toolbar click on the **Tools** menu, then **Page-by Axis** to make sure this is selected (noted with a checkmark).

Note there are other functions that can be turned on/off via the **Tools** menu (e.g. Sort buttons).

| * 1                           | # ← → ¤ 👌                                             | Perf Rept01: CUM - Projected vs Cum Totals for P   | erformance Measure Sorted by Activity Nu                                           | mber                                             |
|-------------------------------|-------------------------------------------------------|----------------------------------------------------|------------------------------------------------------------------------------------|--------------------------------------------------|
| Home 🔻                        | Tools 🔻 Data 🔻 Grid 🛛 Form                            | nat 🔻                                              |                                                                                    |                                                  |
| REPORT DI                     | New<br>Create Dashboard                               |                                                    |                                                                                    |                                                  |
| Report Filter<br>({Grant Stat | Report Objects<br>Notes                               | ted Quantity at Activity Number, Measure Type, Mea | sure Category Level} > 0) Or ({QPR Measure Actu                                    | Jal Quanti                                       |
| PAGE-BY:                      | Related Reports                                       | Grant Number: B-08-U                               | N-08-0001 V Program: NSP V Appropriat                                              | tion: NSF                                        |
|                               | <ul> <li>Page-by Axis</li> </ul>                      |                                                    |                                                                                    |                                                  |
|                               | View Filter                                           |                                                    |                                                                                    |                                                  |
| Activity Nu                   | ✓ Report Details                                      | vity Type 🛆                                        | Responsible Organization A Measure                                                 | е Туре 🛆                                         |
| NSP08.01                      | Pivot Buttons                                         | eownership Assistance to low- and moderate-income  | Adams County Community Development # of Hou<br># Owner                             | iseholds<br>r Househo                            |
| NSP08.02                      | <ul><li>✓ Sort Buttons</li><li>✓ Report Bar</li></ul> | uisition - general                                 | # of Hou<br># of Hou<br>Adams County Community Development<br># of Sing<br># Owner | iseholds<br>using Unit<br>glefamily<br>r Househo |
| NSP08.03                      | Report Options                                        | isition - general                                  | Adams County Community Development# of Hou<br># Owner                              | iseholds<br>ising Unit<br>r Househo              |
| NSP08.04                      | Report Details Page                                   | I Banking - Acquisition (NSP Only)                 | Adams County Community Development# of Hou                                         | using Unit                                       |
| NSP08.05                      |                                                       | rance and Demolition                               | Adams County Community Development# of Hou                                         | ising Unit                                       |
| NSP08.06                      | Custom Visualizations                                 | struction of new housing                           | Adams County Community Development# of Hou                                         | using Unit                                       |

Source: Senior DRGR Staff (MM email, dated 1/28/2011); Microstrategy Reports Engine

Keywords: page-by, reports, tools menu

## How can I modify DRGR reports in Microstrategy?

#### Updated: 2/26/2015

Report modifications can be completed in multiple ways with Microstrategy:

- Use the toolbar/ribbon
- Drag objects
- Right click over the object for different options

#### **Toolbar/Ribbon Functions**

With Microstrategy Version 9, there is a new look and functionality for reports, including **five tabs** at the top of the report screen:

- Home
- Tools
- Data
- Grid
- Format

Each tab has icons in the toolbar (or ribbon). Several icons repeat for each tab, while most are unique to each tab.

The Home, Tools, Data and Format tabs also have drop-down menus that give the same options as the icons. The Grid tab only provides icons on the toolbar.

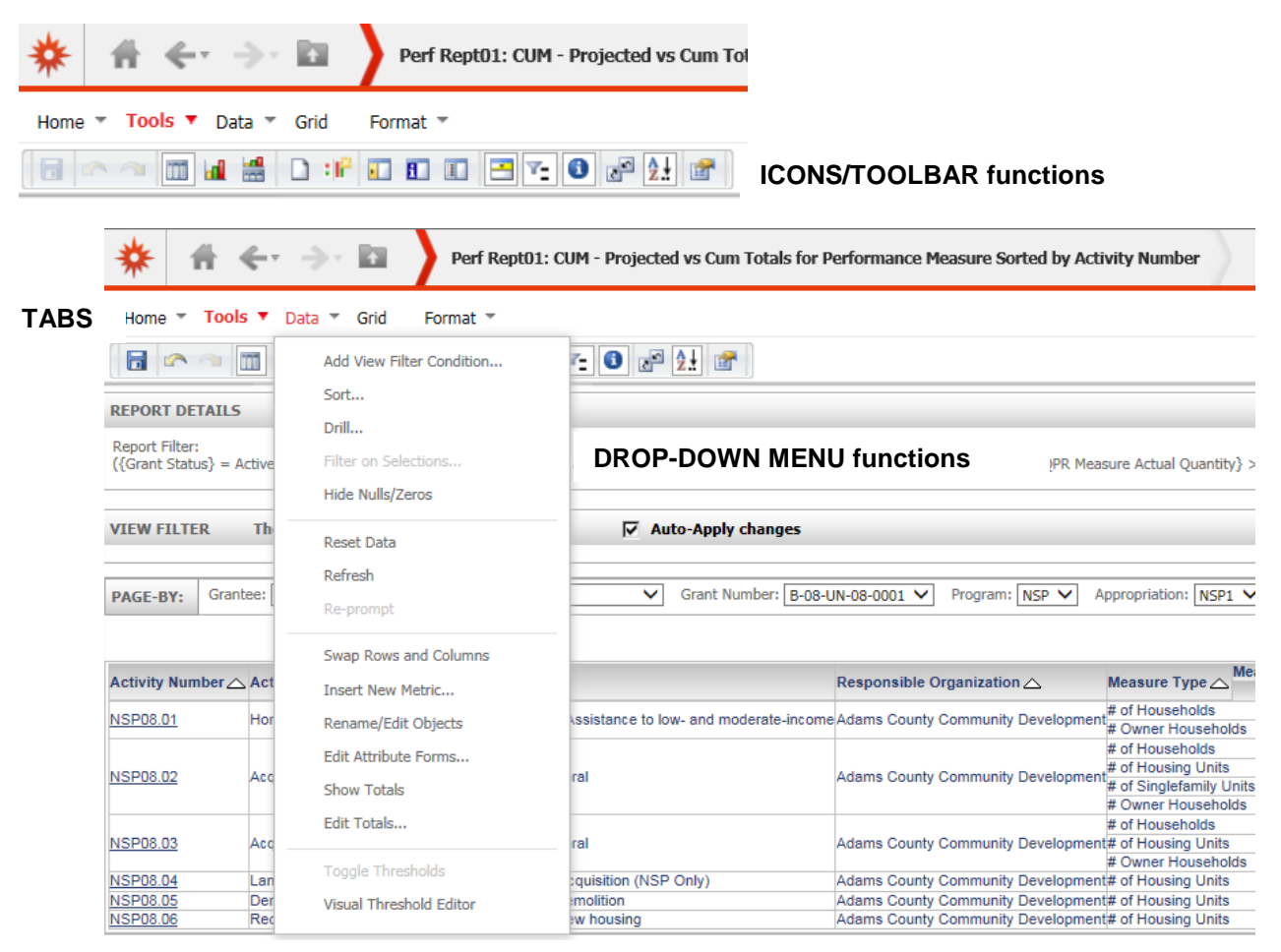

#### **Drag Objects Functions**

In addition to using the icons in the toolbar, users can complete some functions by dragging objects. For example, the **Page-By** function, which filters report display, can be completed by dragging an object to the **Page-By ribbon**. Below is an example of dragging the **Activity Title** column to the **Page-By ribbon** so that all results are filtered by the Activity Title selected.

| * 1                             | ł ← ⇒ ⊠                                                                                                    | Perf Rept01: CUM - Projected vs Cum Totals for         | Performance Measure Sorted by Act        | vity Number                                                                            |                     |  |  |  |  |  |  |
|---------------------------------|----------------------------------------------------------------------------------------------------|--------------------------------------------------------|------------------------------------------|----------------------------------------------------------------------------------------|---------------------|--|--|--|--|--|--|
| Home 🔻                          | Tools 🔻 Data 👻 Grid 🛛 For                                                                                                    | mat 🔻                                                  |                                          |                                                                                        |                     |  |  |  |  |  |  |
|                                 | a 🔟 🕍 🔛 🕫 🖬                                                                                                    | 1 I 🖃 🔽 🜖 💉 🛃 😭                                        |                                          |                                                                                        |                     |  |  |  |  |  |  |
| REPORT DET                      | TAILS                                                                                                    |                                                        |                                          |                                                                                        |                     |  |  |  |  |  |  |
| Report Filter:<br>({Grant Statu | s} = Active) And (({Activity Measure                                                                                                | Projected Quantity at Activity Number, Measure Type, M | easure Category Level} > 0) Or ({QPR Mea | sure Actual Quantity} > 0))                                                            |                     |  |  |  |  |  |  |
| VIEW FILTE                      | R The filter is empty. 🖓                                                                                                    | Add Condition 🔽 Auto-Apply changes                     |                                          |                                                                                        |                     |  |  |  |  |  |  |
| PAGE-BY:                        | PAGE-BY: Grantee: Adams County, CO V Grant Number: B-08-UN-08-0001 V Program: NSP V Appropriation: NSP V Appropriation: NSP V Tribe |                                                        |                                          |                                                                                        |                     |  |  |  |  |  |  |
| Activity Num                    | ber 🛆 Activity Title 🛆                                                                                                    | Activity Type 🛆                                        | Responsible Organization 🛆               | Measure Type A Measure Category Metrics                                                | Low<br>Projected  A |  |  |  |  |  |  |
| NSP08.01                        | Homebuyer Assistance                                                                                                    | Homeownership Assistance to low- and moderate-inco     | me Adams County Community Developmen     | # of Households<br># Owner Households                                                  | 0                   |  |  |  |  |  |  |
| NSP08.02                        | Acquisition & Resale                                                                                                    | Acquisition - general                                  | Adams County Community Developmen        | # of Households<br># of Housing Units<br># of Singlefamily Units<br># Owner Households | 9<br>0<br>0<br>9    |  |  |  |  |  |  |
| NSP08.03                        | Acquisition & Resale 25% AM                                                                                                    | Acquisition - general                                  | Adams County Community Developmen        | # of Households<br># of Housing Units<br># Owner Households                            | 9                   |  |  |  |  |  |  |
| NSP08.04                        | Land Banking                                                                                                    | Land Banking - Acquisition (NSP Only)                  | Adams County Community Developmen        | # of Housing Units                                                                     | 0                   |  |  |  |  |  |  |
| NSP08.05                        | Demolition                                                                                                    | Clearance and Demolition                               | Adams County Community Developmen        | # of Housing Units                                                                     | 0                   |  |  |  |  |  |  |
| NSP08.06                        | Redevelopment                                                                                                    | Construction of new nousing                            | Adams County Community Developmen        | # of Housing Units                                                                     | 0                   |  |  |  |  |  |  |

#### **Right-Click Functions**

Finally, report modifications can be completed by right clicking objects. Right clicking will open a menu of modifications available. Below is an example of a **right-click** over the **Activity Type** column. Modifications available include sorting, moving the column and filtering data.

| Activity Numb | er 🛆 Activity |   |                     |   | 2                            | R             |
|---------------|---------------|---|---------------------|---|------------------------------|---------------|
| NSP08.01      | Homebu        | ₽ | Drill               | • | Assistance to low- and moder | ate-income Ar |
|               |               |   | Sort                | ► |                              |               |
| NSP08.02      | Acquisiti     |   | Insert Metric       | Þ | RIGHT-CLICK                  | functions     |
| NSD08 03      | Acquisiti     |   | Move                | Þ | aral                         | A.            |
| N3P00.03      | Acquisiti     |   | Filter On           |   | ICIAI                        | ~             |
| NSP08.04      | Land Ba       |   |                     |   | Acquisition (NSP Only)       | A             |
| NSP08.05      | Demolitic     |   | Keep on grid        |   | Demolition                   | A             |
| NSP08.06      | Redevel       |   |                     |   | new housing                  | A             |
|               |               | × | Remove from Grid    |   |                              |               |
|               |               |   | Advanced formatting |   |                              |               |
|               |               |   | Rename/Edit         |   |                              |               |
|               |               |   | Attribute Forms     | Þ |                              |               |
|               |               |   | Derived Elements    |   |                              |               |
| 🔶 DRG         | GROLAP >      |   |                     |   | Reports > Grantee Us         | er Reports    |

Users should explore these functions in the Microstrategy reports module to gain familiarity with how to modify reports and what modification are most useful. In addition, more information is available in DRGR Fact Sheet Microstrategy Reports Engine Upgrade, Release 7.9.

Source: DRGR Fact Sheet Microstrategy Reports Engine Upgrade, Release 7.9; Microstrategy Reports version 9

Keywords: DRGR, modify reports, modifying reports, reports

# How can I show only the data for certain groups of records like a grant or grantee in a DRGR report? /How do I create a filter for a report?

Updated: 2/26/2015

NSP08.03

NSP08.04

NSP08.05

NSP08.06

Acquisition & R

Land Banking

Redevelopment

Demolition

Filter On...

×

Keep on grid

Remove from Grid

Advanced formatting... Rename/Edit... Attribute Forms Derived Elements...

Page-By filtering allows users to filter a report after the report is generated in the Microstrategy reports module.

The Page-By listing takes priority from left to right. The left-most Page-By filter will be applied first, then move to the right for the next command.

| * 1      | # ← → ¤                   | Perf Rept01: CUM - Projected vs Cum Totals for Performance Measure Sorted by Activity Number |
|----------|---------------------------|----------------------------------------------------------------------------------------------|
| Home *   | Tools 🔻 Data 👻 Grid       | Format 🔻                                                                                     |
|          | a 🔟 🔡 🗋 👘                 |                                                                                              |
| PAGE-BY: | Grantee: Adams County, CO | ✓ Grant Number: B-08-UN-08-0001 ✓ Program: NSP ✓ Appropriation: NSP1 ✓                       |

The drop-down menus on the Page-By axis allow users to select specific criteria to filter the report to make it easier to view and find certain items.

Users can add items to the Page-By filter by right clicking and using the Move and then To Page-by Axis

| * 🕯                                                                                                    | < →- E             | Perf Rept01: CUM | 1 - Projected vs Cum Totals for I | Performance Measure Sorted by Acti   | ivity Number                          |  |  |  |  |  |  |
|----------------------------------------------------------------------------------------------------|--------------------|------------------|-----------------------------------|--------------------------------------|---------------------------------------|--|--|--|--|--|--|
| Home <b>* Tool</b>                                                                                                    | s 🔻 Data 👻 Gr      | id Format 🔻      |                                   |                                      |                                       |  |  |  |  |  |  |
|                                                                                                    | III 🕍 🗋            | : i 🗈 🗈 💌 🔧      | : 1 2 2                           |                                      |                                       |  |  |  |  |  |  |
| PAGE-BY:       Grantee:       Adams County, CO       Grant Number:       B-08-UN-08-0001       Program:       NSP       Appropriation:       NSP1 |                    |                  |                                   |                                      |                                       |  |  |  |  |  |  |
|                                                                                                    |                    |                  |                                   |                                      |                                       |  |  |  |  |  |  |
| Activity Number 🛆                                                                                                    | Activity Title 🛆   |                  |                                   | Responsible Organization 🛆           | Measure Type                          |  |  |  |  |  |  |
| NSP08.01                                                                                                    | Homebuyer Ass      | Dnii             | ance to low- and moderate-incom   | e Adams County Community Development | # of Households<br># Owner Households |  |  |  |  |  |  |
|                                                                                                    |                    | Sort             | •                                 |                                      | # of Households                       |  |  |  |  |  |  |
| NSP08.02                                                                                                    | Acquisition & Re   | To part Matrix   |                                   | Adams County Community Development   | # of Housing Units                    |  |  |  |  |  |  |
| 1101 00.02                                                                                                    | Acquisition of the | Insert Metric    | •                                 | Rading county community bevelopment  | # of Singlefamily Units               |  |  |  |  |  |  |
|                                                                                                    |                    | Move             |                                   |                                      | # Owner Households                    |  |  |  |  |  |  |
|                                                                                                    |                    | HOVE             | To Page-by Axis                   |                                      | # of Households                       |  |  |  |  |  |  |

Adams County Community Development# of Housing Units

Adams County Community Development# of Housing Units Adams County Community Development# of Housing Units Adams County Community Development# of Housing Units

# Owner Households

| Users car | າ also add if | tems to th | e Page-By    | Axis by     | dragging the   | objects to | the axis. | Items can | be dragged and |
|-----------|---------------|------------|--------------|-------------|----------------|------------|-----------|-----------|----------------|
| placed in | any location  | n on the a | ixis based o | on the filt | ering priority | desired.   |           |           |                |

To Columns

Left

Right

Source: DRGR Fact Sheet Microstrategy Reports Engine Upgrade, Release 7.9; Microstrategy Reports version 9

Keywords: DRGR, filter report, modify reports, page by, reports, show certain data

### How can I display groups of related numeric data in separate columns instead of rows?

Updated: 5/7/2010

Data in rows can be **moved to columns** to group data for purposes of analysis or to organize data in different ways. This is typically more useful when moving data that only includes a few categories rather than lots of categories.

Below is an example using Measure Type data.

The screen below shows the generated Perf Rept01 report Measure Type data highlighted.

| * 🔺                                   | ← → 🖬 🔪                                                                                                    | Perf Rept01: CUM - Projected vs Cum Totals for P     | erformance Measure Sorted by Acti  | vity Number            |               |           | Search: Al       | folders           | ٩           | ]   -  | ?    |
|---------------------------------------|----------------------------------------------------------------------------------------------------|------------------------------------------------------|------------------------------------|------------------------|---------------|-----------|------------------|-------------------|-------------|--------|------|
| Home 🔻 Tools 🔻 Data 👻 Grid 🛛 Format 👻 |                                                                                                    |                                                      |                                    |                        |               |           |                  |                   |             |        |      |
|                                       |                                                                                                    |                                                      |                                    |                        |               |           |                  |                   |             |        |      |
| PAGE-BY: Gran                         | PAGE-BY:         Grantee:         Adams County, CO         Grant Number:         B-08-UN-08-0001         Program::         NSP         Appropriation:         NSP1         Image: County, CO         Image: County, CO |                                                      |                                    |                        |               |           |                  |                   |             |        |      |
|                                       |                                                                                                    |                                                      |                                    |                        |               |           |                  | Data rows:        | 12 Data     | column | s: 6 |
| Activity Number                       | Activity Title                                                                                                    | Activity Type 🛆                                      | Responsible Organization           | Measure Type 🛆 Mea     | sure Category | Low       | Mo               | d<br>A straig Day | Total       |        |      |
| -                                     | -                                                                                                    |                                                      |                                    | t of Households        | Metrics       | Projected | al V Projected V |                   | ojected VAC | tual   |      |
| NSP08.01                              | Homebuyer Assistance                                                                                                    | Homeownership Assistance to low- and moderate-income | Adams County Community Development | F of Households        |               | 0         | 3                |                   | 4           | 4      |      |
|                                       |                                                                                                    |                                                      |                                    | Conter Households      |               | U         | 3                |                   | 4           | 4      |      |
|                                       |                                                                                                    |                                                      |                                    | For Households         |               | 9         | 0                | 9                 | 15          | 14     |      |
| NSP08.02                              | Acquisition & Resale                                                                                                    | Acquisition - general                                | Adams County Community Development | For Housing Units      |               | 0         | 0                |                   | 15          | 14     |      |
|                                       |                                                                                                    |                                                      |                                    | For Singleramity Units |               | U         | 0                |                   | 15          | 14     |      |
|                                       |                                                                                                    |                                                      |                                    | F Owner Households     |               | 9         | 0                | 9                 | 15          | 14     |      |
| 100000.00                             |                                                                                                    | A                                                    | Adams County Community Development | F of Households        |               | 9         | 9                | 0                 | 9           | 9      |      |
| NSP08.03                              | Acquisition & Resale 25% AM                                                                                                    | Acquisition - general                                | Adams County Community Development | F of Housing Units     |               | U         | 0                |                   | 9           | 9      |      |
| NOD00.04                              | Land Dashies                                                                                                    | Lond Realize Association (NOR Only)                  | Adams County Community Development | Cwiler Households      |               | 9         | 9                |                   | 9           | 9      |      |
| NSP06.04                              | Land Banking                                                                                                    | Land Banking - Acquisition (NSP Only)                | Adams County Community Development | F of Housing Units     |               | 0         | 0                |                   | 2           | 0      |      |
| NOP00.05                              | Demolition                                                                                                    | Clearance and Demolition                             | Adams County Community Development | + or mousing Units     |               | 0         | 0                |                   | 3           | 0      |      |
| INSPUC.UB                             | redevelopment                                                                                                    | Construction of new nousing                          | Adams County Community Development | + or mousing Units     |               | U         | U                | U U               | 3           | U      |      |

To move the Measure Type data to **Columns**, users can use the right mouse button to select **Move** and then **To Columns** (shown below) or use alternatively, can use the left mouse button to drag the item to above the data columns.

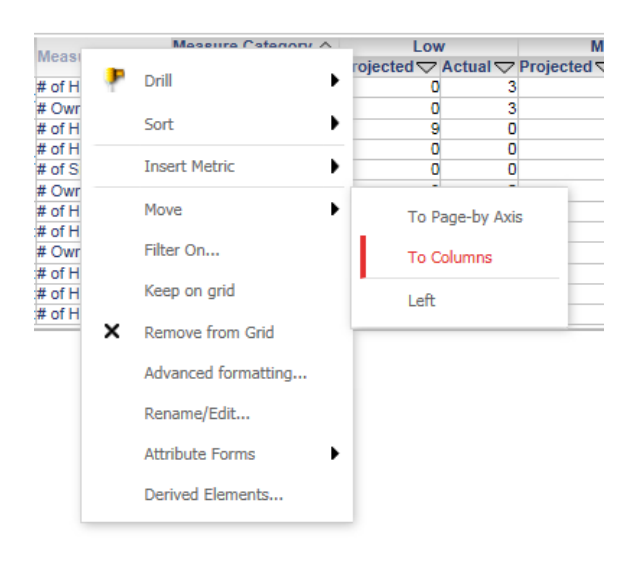

Once the **Move** is complete, each Measure Type will now show as a new column, with data for the Activities grouped accordingly (see next page).

| * 🕯             | $\leftarrow \Rightarrow \square$                                                                                                    | Perf Rept01: CUM - Projected vs Cum Tota                 | erf Rept01: CUM - Projected vs Cum Totals for Performance Measure Sorted by Activity Number |                  |                    |        |               |              |                    |           |        |           | ?      |
|-----------------|----------------------------------------------------------------------------------------------------|----------------------------------------------------------|---------------------------------------------------------------------------------------------|------------------|--------------------|--------|---------------|--------------|--------------------|-----------|--------|-----------|--------|
| Home * Too      | Home * Tools * Data * Grid Format *                                                                                                    |                                                          |                                                                                             |                  |                    |        |               |              |                    |           |        |           |        |
|                 |                                                                                                    |                                                          |                                                                                             |                  |                    |        |               |              |                    |           |        |           |        |
| PAGE-BY: Gra    | PAGE-BY:         Grantee:         Adams County, CO         Grant Number:         B-08-UN-08-0001         Program:         NSP          Appropriation:         NSP1         ?         X |                                                          |                                                                                             |                  |                    |        |               |              |                    |           |        |           |        |
|                 | Data rows: 6 Data columns: 1 - 10 of 16                                                                                                    |                                                          |                                                                                             |                  |                    |        |               |              |                    |           |        |           |        |
|                 |                                                                                                    |                                                          |                                                                                             | Measure Type 🛆   | # of Housing Units |        |               | # of Hou     | # Owner Households |           |        |           |        |
| Activity Number | Activity Title                                                                                                    | Activity Type                                            | Responsible Organization                                                                    | Measure Category | Total              |        | Low           | Mo           | Mod                |           | Total  |           |        |
|                 |                                                                                                    |                                                          |                                                                                             | Metrics          | Projected          | Actual | Projected Act | al Projected | Actual             | Projected | Actual | Projected | Actual |
| NSP08.01        | Homebuyer Assistance                                                                                                    | Homeownership Assistance to low- and moderate-<br>income | Adams County Community D                                                                    | Development      | 0                  | 0      | 0             | 3            | 1                  | 4         | 4      | . 0       | 1      |
| NSP08.02        | Acquisition & Resale                                                                                                    | Acquisition - general                                    | Adams County Community E                                                                    | )evelopment      | 15                 | 14     | 9             | 0            | 5 9                | 9 15      | 14     | 9         | (      |
| NSP08.03        | Acquisition & Resale 25%<br>AMI                                                                                                    | Acquisition - general                                    | Adams County Community D                                                                    | Development      | 9                  | 9      | 9             | 9 (          | ) (                | 9 9       | 9      | 9         | ş      |
| NSP08.04        | Land Banking                                                                                                    | Land Banking - Acquisition (NSP Only)                    | Adams County Community E                                                                    | Development      | 2                  | 0      | 0             | 0            | ) (                | 0 0       | 0      | 0         | (      |
| NSP08.05        | Demolition                                                                                                    | Clearance and Demolition                                 | Adams County Community E                                                                    | )evelopment      | 3                  | 0      | 0             | 0            | ) (                | 0 0       | 0      | 0         | (      |
| NSP08.06        | Redevelopment                                                                                                    | Construction of new housing                              | Adams County Community E                                                                    | Development      | 3                  | 0      | 0             | 0            | ) (                | 0 0       | 0      | 0         | (      |
|                 |                                                                                                    |                                                          |                                                                                             |                  |                    |        |               |              |                    |           |        |           |        |

Source: DRGR Fact Sheet Microstrategy Reports Engine Upgrade, Release 7.9; Microstrategy Reports version 9 Keywords: move to columns, data by columns, modify reports, reports, separate columns

## How can I change the color and format of DRGR reports and graphs?

### Updated: 2/26/2015

The Grid tab provides a drop down menu with options to change the look and color of Microstrategy reports.

| * 🕯             | e- ⇒-              |                                                                                                    | Perf Rept01:                                                                                                    | : CUM - Proje                                                                                                    | cted vs Cum T                                                                                                    | otals f | or Perfo | rmance Measure Sorted by Activity     | Number           |                       |           | s      | earch: All folder | S          |
|-----------------|--------------------|----------------------------------------------------------------------------------------------------|----------------------------------------------------------------------------------------------------|----------------------------------------------------------------------------------------------------|----------------------------------------------------------------------------------------------------|---------|----------|---------------------------------------|------------------|-----------------------|-----------|--------|-------------------|------------|
| Home 🔻 Tools    | ▼ Data ▼           | Grid Forr                                                                                                    | nat 🍷                                                                                                    |                                                                                                    |                                                                                                    |         |          |                                       |                  |                       |           |        |                   | Last upda  |
|                 | 1 🖬 🔮              | Safari 💌 📃                                                                                                    | •]                                                                                                    |                                                                                                    |                                                                                                    |         |          |                                       |                  |                       |           |        |                   |            |
| PAGE-BY: Grant  | ee: Adams Co       | Name (N-Model)         No         No                                                                                                    |                                                                                                    | Control         Control         Control <t< td=""><td>Jam 2000         Exp 2000         Exp 2000         Exp 2000           Jam 2000         SLAM         SLAM         Exp 2000           Ards 2000         BLAM         Exp 2000         Exp 2000           Area 2000         BLAM         Exp 2000         Exp 2000           Area 2000         BLAM         Exp 2000         Exp 2000           Area 2000         Exp 2000         Exp 2000         Exp 2000           Area 2000         Exp 2000         Exp 2000         Exp 2000           Area 2000         Exp 2000         Exp 2000         Exp 2000           Area 2000         Exp 2000         Exp 2000         Exp 2000</td><td>^</td><td>08-UN-08</td><td>-0001 V Program: NSP V Appro</td><td>priation: NSP1 V</td><td></td><td></td><td></td><td></td><td></td></t<>                                        | Jam 2000         Exp 2000         Exp 2000         Exp 2000           Jam 2000         SLAM         SLAM         Exp 2000           Ards 2000         BLAM         Exp 2000         Exp 2000           Area 2000         BLAM         Exp 2000         Exp 2000           Area 2000         BLAM         Exp 2000         Exp 2000           Area 2000         Exp 2000         Exp 2000         Exp 2000           Area 2000         Exp 2000         Exp 2000         Exp 2000           Area 2000         Exp 2000         Exp 2000         Exp 2000           Area 2000         Exp 2000         Exp 2000         Exp 2000                                                                                                    | ^       | 08-UN-08 | -0001 V Program: NSP V Appro          | priation: NSP1 V |                       |           |        |                   |            |
|                 |                    | Los 2007         9,229           Satal         JM,592           Sat 2007         32,814           Aug 2007         12,744                                                                                                    | And Design and Design and Design | Ten 1987 9-174 (141)<br>Selat PR.193 108,193<br>Sel 2987 52,014 3,129<br>Reg 2087 52,014 3,129<br>Reg 2087 52,014 3,129<br>Reg 2087 52,014 3,019                                                                                                    | Turnal         Dis.log         n.166           3d         2007         51.554         5.555           Ang 2007         51.554         5.555         5.555           Kep 2007         7.505         2.505         7.505         2.505           Tablet         81.843         61.815         6.417                                                                                                    |         |          |                                       |                  |                       |           |        | Dat               | a rows: 12 |
|                 |                    | Construction of the second second sec | Anno 2007 Contract Contract<br>Anno 2007 Contract Contract<br>Felo 2007 Million Contract                                                                                                    | Terrettel Age Beechen<br>Neuerona Constantino Constanti<br>Constantino Constantino Constanti<br>Constantino Constantino Constantino<br>Constantino Constantino Constantino Constantino<br>Constantino Constantino Constantino Constantino Constantino<br>Constantino Constantino Constantino Constantino Constantino<br>Constantino Constantino Constantino Constantino Constantino<br>Constantino Constantino Constantino Constantino Constantino<br>Constantino Constantino Constantino Constantino Constantino<br>Constantino Constantino Constantino Constantino Constantino Constantino<br>Constantino Constantino Constantino Constantino Constantino<br>Constantino Constantino Constantino Constantino Constantino Constantino Constantino<br>Constantino Constantino Constantino Constantino Constantino Constantino Constantino<br>Constantino Constantino Constantino Constantino Constantino Constantino<br>Constantino Constantino Con | Tearlier Minist<br>City Load Base<br>(City Load Base<br>(City Load Base)<br>(City Load Base)<br>(City Load |         |          |                                       |                  | Measure<br>Category 🔺 | Lo        | N      | Mod               |            |
| Activity Number | Activity Tit       |                                                                                                    | New 2007 C.A.M. AU                                                                                                    | Tatal 25,575<br>Apr 2557 0,644<br>Tatal 25,575<br>Apr 2557 0,644<br>Tat 2557 0,225                                                                                                    | 1 100 107 10.58 10<br>1044 10.76 70<br>102 207 10.59 10<br>102 207 10.59 10                                                                                                    |         |          | Responsible Organization 🔺            | Measure Type     | Metrics               | Projected | Actual | Projected         | Actual     |
| NSP08.01        | Homebuy            | Action 100 100 100<br>Acquire 100 100 100<br>Acquire 100 100 100<br>Acquire 100 100 100                                                                                                    | Total         PR./102         A.214           Not 2007         52,814         5,24           Nop 2007         52,764         50           Nag 2007         52,764         50                                                                                                    | Tenat 2007 9,225<br>Tenat 200,182<br>No 2007 02,454<br>Aug 2007 01,744                                                                                                    | Total Billion State                                                                                                    | $\sim$  | nd       | Adams County Community                | # of Househ      | olds                  | 0         | 3      | 4                 | 1          |
|                 |                    | G 13 1911                                                                                                    |                                                                                                    | The second second                                                                                                    |                                                                                                    |         |          | Development                           | # Owner Ho       | useholds              | 0         | 3      | 4                 | 1          |
|                 |                    |                                                                                                    |                                                                                                    |                                                                                                    |                                                                                                    |         |          | Adams County Community                | # of Househ      | olds                  | 9         | 0      | 6                 | 9          |
| NSP08.02        | Acquisitio         | n & Resale                                                                                                    | Acquis                                                                                                    | ition - gene                                                                                                    | ral                                                                                                    |         |          |                                       | # of Housin      | ) Units               | 0         | 0      | 0                 | 0          |
|                 |                    |                                                                                                    |                                                                                                    |                                                                                                    |                                                                                                    |         | # or     |                                       | # Owner Ho       | useholds              | 9         | 0      | 6                 | 9          |
|                 |                    |                                                                                                    |                                                                                                    |                                                                                                    |                                                                                                    |         |          |                                       | # of Househ      | olds                  | 9         | 9      | 0                 | 0          |
| NSP08.03        | Acquisitio         | n & Resale                                                                                                    | Acquis                                                                                                    | sition - gene                                                                                                    | ral                                                                                                    |         |          | Adams County Community                | # of Housin      | ı Units               | 0         | 0      | 0                 | 0          |
|                 | 25% AMI            |                                                                                                    |                                                                                                    |                                                                                                    |                                                                                                    |         |          | Development                           | # Owner Ho       | ,<br>useholds         | 9         | 9      | 0                 | 0          |
| NSP08.04        | Land Ban           | king                                                                                                    | Land B                                                                                                    | 3anking - Ac                                                                                                    | quisition (NS                                                                                                    | P Only  | y)       | Adams County Community<br>Development | # of Housin      | ) Units               | 0         | 0      | 0                 | 0          |
| NSP08.05        | SP08.05 Demolition |                                                                                                    |                                                                                                    | Clearance and Demolition                                                                                                    |                                                                                                    |         |          | Adams County Community<br>Development | # of Housin      | # of Housing Units    |           | 0      | 0                 | 0          |
| NSP08.06        | Redevelo           | pment                                                                                                    | Const                                                                                                    | ruction of ne                                                                                                    | w housing                                                                                                    |         |          | Adams County Community<br>Development | # of Housin      | # of Housing Units    |           |        | 0                 | 0          |

Users can also choose the **Outline** function change the presentation of the report and allow collapsing and expanding of data level displays.

| * 🕯               | <ul> <li>↔ ⇒· ⊠</li> </ul>    | Perf Rept01: CUM - Projected vs Cum Totals for Performance I | Measure Sorted by   | / Activity                | Number           |   |           |      |
|-------------------|-------------------------------|--------------------------------------------------------------|---------------------|---------------------------|------------------|---|-----------|------|
| Home 🔻 Too        | ols 🔻 Data 🔻 <b>Grid</b> F    | Format 🔻                                                     |                     |                           |                  |   |           |      |
|                   | Corporate                     |                                                              |                     |                           |                  |   |           |      |
| PAGE-BY: Gra      | antee: Adams County, CO       | Grant Number: B-08-UN-08-0001 V                              | Program: NSP        | <ul> <li>Appro</li> </ul> | priation: NSP1 N | • |           |      |
| 1 2 3 4           | 5                             |                                                              |                     |                           |                  |   |           |      |
| Activity Number   | △ Activity Title △ Activity T | ype A Responsible Organization A Measure Type                | oryLow              | ·                         | Mod              |   | Total     |      |
| - NSP08.01        |                               | ······································                       | letrics Projected V | Actual                    | Projected V Ac   |   | ected VAC | tuar |
| <u>N3P00.01</u>   | Homebuyer Assistance          |                                                              |                     |                           |                  |   |           |      |
|                   | Homeo                         | wnership Assistance to low- and moderate-income              |                     |                           |                  |   |           |      |
|                   |                               | Adams County Community Development                           |                     |                           |                  |   |           |      |
|                   |                               | # of Households                                              | 0                   | 3                         | 4                | 1 | 4         | 4    |
|                   |                               | # Owner Households                                           | 0                   | 3                         | 4                | 1 | 4         | 4    |
| NSP08.02          |                               |                                                              |                     |                           |                  |   |           |      |
|                   | Acquisition & Resale          |                                                              |                     |                           |                  |   |           |      |
|                   | Acquisi                       | tion - general                                               |                     |                           |                  |   |           |      |
|                   |                               | Adams County Community Development                           |                     |                           |                  |   |           |      |
|                   |                               | # of Households                                              | 9                   | 0                         | 6                | 9 | 15        | 14   |
|                   |                               | # of Housing Units                                           | 0                   | 0                         | 0                | 0 | 15        | 14   |
|                   |                               | # of Singlefamily Units                                      | 0                   | 0                         | 0                | 0 | 15        | 14   |
|                   |                               | # Owner Households                                           | 9                   | 0                         | 6                | 9 | 15        | 14   |
| ■ <u>NSP08.03</u> |                               |                                                              |                     |                           |                  |   |           |      |
|                   | Acquisition & Resale 259      | % AMI                                                        |                     |                           |                  |   |           |      |
|                   | ⊟Acquisi                      | tion - general                                               |                     |                           |                  |   |           |      |
|                   |                               | Adams County Community Development                           |                     |                           |                  |   |           |      |
|                   |                               | # of Households                                              | 9                   | 9                         | 0                | 0 | 9         | 9    |
|                   |                               | # of Housing Units                                           | 0                   | 0                         | 0                | 0 | 9         | 9    |
|                   |                               | # Owner Households                                           | 9                   | 9                         | 0                | 0 | 9         | 9    |
| -113F00.04        | L and Banking                 |                                                              |                     |                           |                  |   |           |      |
|                   |                               |                                                              |                     |                           |                  |   |           |      |
|                   | Land B                        | anking - Acquisition (NSP Only)                              |                     |                           |                  |   |           |      |
|                   |                               | Adams County Community Development                           |                     |                           |                  |   |           |      |

Users can display report data as a graph by using the **Graph** icon (or selecting **Graph** under the **Home** tab menu).

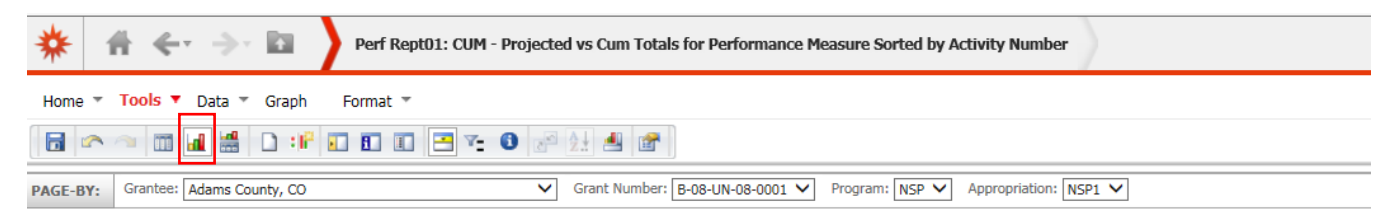

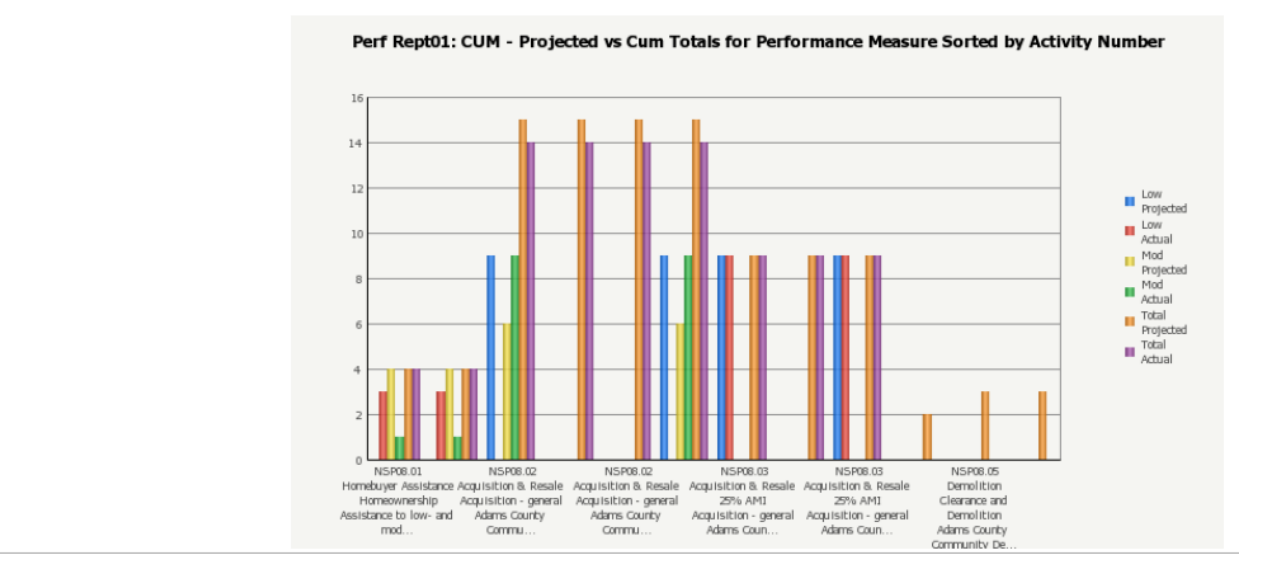

Once the graph is displayed, a **Graph** tab will be displayed, replacing the **Grid** tab. The **Graph** tab includes **icons** for use in changing the graph type and modifying formatting and presentation of the graphs.

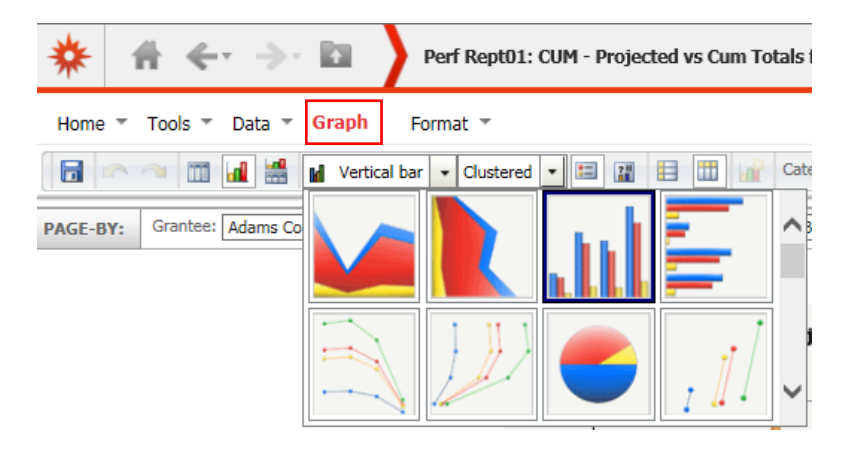

Source: Microstrategy Reports version 9

Keywords: color, DRGR, format, graphs, modify reports, reports, Outline icon

# After I have modified DRGR reports, how can I save the modified versions of reports for future use?

Updated: 2/26/2015

Any changes in the report format can be saved and accessed in the future in the My Reports folder.

To save a modified report, users can use either the **Save icon** (shown below) or use the **Home** tab drop-down menu to **Save** or **Save As**.

| 券 🕆 ↔                                                                                                    | 🔶 🗈 🔹 Perf Rept01           | : CUM - Projected vs Cum Totals | for Performance Meas            | sure Sorted by Activi     | ty Number                     |                                 |  |  |  |
|----------------------------------------------------------------------------------------------------|-----------------------------|---------------------------------|---------------------------------|---------------------------|-------------------------------|---------------------------------|--|--|--|
| Home  Tools  Data  Grid Format                                                                                                    |                             |                                 |                                 |                           |                               |                                 |  |  |  |
| PAGE-BY:       Grantee:       Adams County, CO       Grant Number:       B-08-UN-08-0001       Program:       NSP       Appropriation:       NSP1         1       2       3       4       5 |                             |                                 |                                 |                           |                               |                                 |  |  |  |
| Activity Number Activity                                                                                                    | Title Activity Type Respons | ible Organization Aeasure Type  | Arr Measure Category<br>Metrics | Low<br>Projected 🗢 Actual | Mod<br>→ Projected → Actual → | Total<br>Projected  → Actual  → |  |  |  |
| Home                                                                                                    | buyer Assistance            | re to low, and moderate income  |                                 |                           |                               |                                 |  |  |  |
|                                                                                                    | Adams                       | County Community Development    |                                 |                           |                               |                                 |  |  |  |

Users should save the report in **My Reports**. Before saving, the report name can be changed. In addition, a **description** can be added for future reference.

|                                          |                                                                                                    | ?        |
|------------------------------------------|----------------------------------------------------------------------------------------------------|----------|
| Save in: My Re                           | eports 🗸 📔                                                                                                    |          |
| This folder is e                         | npty.                                                                                                    |          |
|                                          |                                                                                                    |          |
|                                          |                                                                                                    |          |
|                                          |                                                                                                    |          |
|                                          |                                                                                                    |          |
|                                          |                                                                                                    |          |
|                                          |                                                                                                    |          |
|                                          |                                                                                                    |          |
| 0 item(s) found                          | 1                                                                                                    |          |
| 0 item(s) found<br>Name:                 | Perf Rept01: CUM - Projected vs Cum Totals for Perl OK                                                                                                    | (        |
| 0 item(s) found<br>Name:<br>Description: | Perf Rept01: CUM - Projected vs Cum Totals for Perl OK This reports shows data from the latest DRGR Action Plan and all QPRs (regardless of QPR Cancellance)  | c<br>cel |
| 0 item(s) found<br>Name:<br>Description: | Perf Rept01: CUM - Projected vs Cum Totals for Perl<br>This reports shows data from the latest DRGR<br>Action Plan and all QPRs (regardless of QPR<br>status) | c        |

To access the saved report, go to My Reports and locate the file name for the saved report.

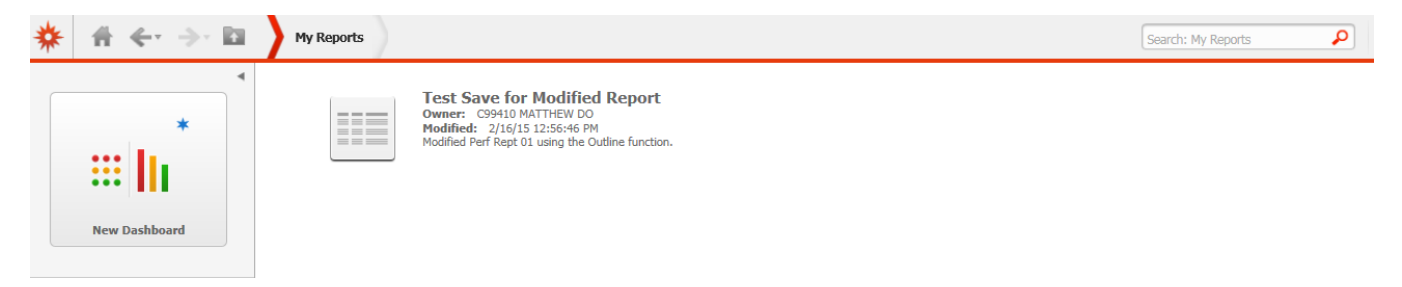

Source: Microstrategy Reports version 9

Keywords: DRGR, modify reports, reports, save modified versions, My Reports

Category: Exporting/Saving Reports

### How do I save a copy of a report with today's data?

Updated: 2/26/2015

If you want to save a copy of a report with today's data select 'Add to History List' from the Home tab dropdown menu. The report will then be saved in the History List folder for your future use and can be accessed from the Microstrategy home screen, as shown below.

| 券 + ← ÷                        |          |            |              |                  |
|--------------------------------|----------|------------|--------------|------------------|
| Home <b>T</b> ools <b>Data</b> | a 🔻 Grid |            |              |                  |
| 📷 Save                         |          |            |              |                  |
| Save As                        |          |            |              |                  |
| Undo                           | Ctrl+Z   | -          |              |                  |
| Redo                           | Ctrl+Y   |            |              |                  |
| 🗸 Grid                         |          |            |              |                  |
| Graph                          | -        | _          |              |                  |
| Grid and Graph                 |          |            |              |                  |
| Add to History List            |          | -          |              |                  |
| Create Personal View           | 5        | 9          |              |                  |
| Share                          |          |            |              |                  |
| Subscribe to                   | •        |            |              |                  |
| Export                         | •        |            |              |                  |
| Print                          |          |            |              |                  |
| Full Screen Mode               |          |            |              |                  |
|                                |          |            |              |                  |
|                                |          |            |              |                  |
| Browse                         |          |            |              |                  |
| 2                              |          |            |              |                  |
| Shared Reports                 |          | My Reports | History List | My Subscriptions |

Items are saved in the History list for a limited time (approximately 90 days). To keep a permanent record of the report data, export it to either Excel or a pdf, and save it.

Adapted from: pg. 15 - DRGR Reports Module Draft User Guide - provided 8/17/09; Microstrategy Reports version 9

Keywords: DRGR, exact data, history list, point in time data, reports, save a report

# Can I access MS Excel or PDF Versions of Reports without opening/generating the reports in Microstrategy?

Updated: 2/26/2015

Yes, users can export without running a report. When you find a report you would like to export into MS Excel to do further analysis or as a PDF to share or publish, hover the mouse over the report and select either **Export** or **PDF**.

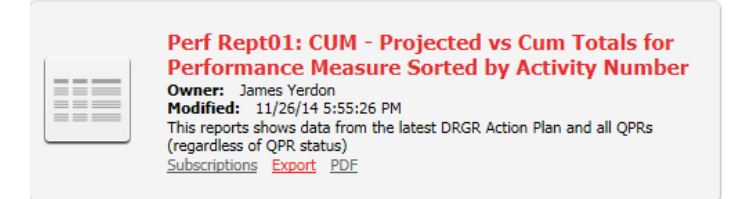

Selecting **Export** will allow users to save in an MS Excel format. The system will prompt you to choose the MS Excel export version. If you save it as '**Excel with formatting**' it will look and feel like the report displayed in Microstrategy with merged cells. As such, your ability to manipulate the data will be limited once it is in this formatted Excel version. However, users may find this version appropriate for presentation, printing and so on. If you save it as '**Excel with plain text**', the file will repeat values in the merged cells so the data can be manipulated, but you will lose all formatting. For both types of MS Excel reports, you will have to set print areas and page layout settings in Excel for printing purposes.

| *                                                |                                                |
|--------------------------------------------------|------------------------------------------------|
| Perf Rept01: CUM - Projected vs Cum Totals for F | Performance Measure Sorted by Activity Number  |
| Export: Whole report                             | Export Header and Footer: Edit Custom Settings |
| European      the state test                     | Excel options:                                 |
| CSV file format                                  | Export metric values as text                   |
| Excel with formatting                            | Export headers as text                         |
| O Plain text Delimiter: Comma ▼                  | Excel with formatting options:                 |
|                                                  | Place each page on a separate sheet            |
| Export Report Title                              | Embed all images                               |
| Export Page-By Information                       |                                                |
| Export filter details                            |                                                |
| Remove extra column: Automatic 🗸                 |                                                |
| Expand all page-by fields                        |                                                |
| Do not prompt me again.                          |                                                |

Note: users can select the **Do not prompt me again** checkbox to save the settings entered and to utilize the settings each time a report is exported.

If users select a **PDF** version of the report, the system will let you set the page layout settings (and use the **Do not prompt me again** checkbox to save and use settings for future PDF downloads). However, you will not be able to modify the look and feel of the report further or re-sort the order of the data displayed.

| *                                                                                                    |                                                                                                    |
|----------------------------------------------------------------------------------------------------|----------------------------------------------------------------------------------------------------|
| Admin Rept02b: ACTPLN- Activity Status with Start a  Export: Whole report Scaling:  Adjust font to 100 % of original size Fit to: 1 page(s) wide by 1 tall Orientation:  Portrait Landscape Expand all page-by fields Show advanced options | nd End Dates Page Header and Footer: Edit Custom Settings Report Header: Edit Custom Settings Print cover page With Filter Details With Report Details Cover page location: Before report After report |
| Do not prompt me again.                                                                                                    |                                                                                                    |

Once users run a report in Microstrategy, reports can still be **Exported** or downloaded as a **PDF** using the toolbar icons.

| Home 🔻 To | ools 👻 Data | ▼ Grid | Format 🔻 |     |  |
|-----------|-------------|--------|----------|-----|--|
|           | iii 🖬 🕌     | l 🔊 🖪  | 8 🛃 🗋    | h 🔁 |  |

Source: Microstrategy Reports Version 9

Keywords: DRGR, export, modify reports, MS Excel, PDF, reports

### How can I get reports to run automatically? How do I subscribe to a report?

#### Updated: 2/26/2015

Subscribing to a report will allow you to get a copy of it updated at regular intervals (e.g.; every Monday, every 25th of the month). The report will not be e-mailed to you, but will instead be delivered to you within Microstrategy where you can retrieve them in your **History List**. There is a **90 day time limit** for reports saved on the DRGR server therefore, you should access and export saved reports regularly.

Users have three ways to generate reports automatically at scheduled intervals:

- 1. Users can select **Subscriptions** at the reports list prior to running the report, or
- 2. Use the Home menu to select Subscribe to, then History List, or
- 3. Use the **Subscribe** icon in the reports toolbar

All three options are shown below:

| ff ← → D                 | Perf Rept01: CUM - Projected vs       |
|--------------------------|---------------------------------------|
| me ▼ Tools ▼ Data ▼ Grid | Format 🔻                              |
| Save                     |                                       |
| Save As                  | Gran                                  |
| Undo Ctrl+Z              |                                       |
|                          | Activity Type 🛆                       |
| Grid                     | Homeownership Assistance to low- an   |
| Graph<br>Grid and Graph  | Acquisition - general                 |
|                          | Acquisitor - general                  |
| Add to History List      | 5% AMIAcquisition - general           |
| Share                    | Land Banking - Acquisition (NSP Only) |
| Subscribe to             | Clearance and Demolition              |
| Export                   |                                       |
| Print                    |                                       |
| Print                    |                                       |

The **Subscribe** action will generate a pop-up window that lets you identify the schedule for the report production.

| S                                                                                                    | ubscribe to History List                                          |                                                                                                    | ?   | Х |  |
|----------------------------------------------------------------------------------------------------|-------------------------------------------------------------------|----------------------------------------------------------------------------------------------------|-----|---|--|
| Yo                                                                                                   | u have 0 <u>subscriptions</u> to thi                              | is report.                                                                                          |     |   |  |
|                                                                                                    | History List Subscripti                                           | on                                                                                                  |     |   |  |
|                                                                                                    | Name:                                                             | Perf Rept01: CUM - Projected vs Cum Totals for Performance Measure Sorted by Activity Number 2/16/1 | 1   |   |  |
| Report: Perf Rept01: CUM - Projected vs Cum Totals for Performance Measure Sorted by Activity Number |                                                                   |                                                                                                    |     |   |  |
|                                                                                                    | Schedule:                                                         | A75 25th of the Month                                                                               |     |   |  |
|                                                                                                    | To:                                                               | C99410 MATTHEW DO                                                                                   |     |   |  |
|                                                                                                    | Run subscription imme                                             | diately                                                                                             |     |   |  |
| Advanced Options                                                                                     |                                                                   |                                                                                                    |     |   |  |
|                                                                                                    | The new scheduled report will overwrite older versions of itself. |                                                                                                    |     |   |  |
|                                                                                                    | Delivery                                                          |                                                                                                    |     |   |  |
|                                                                                                    | Do not deliver                                                    | after                                                                                               |     |   |  |
|                                                                                                    |                                                                   | OK Can                                                                                              | cel |   |  |

The pop-up window lets users specify a name, **Schedule** and includes **Advanced Options** for overwriting previous versions of the report or specifying an end date for the delivery.

A list of user History List Subscriptions is shown in the My Subscriptions on the Microstrategy home screen.

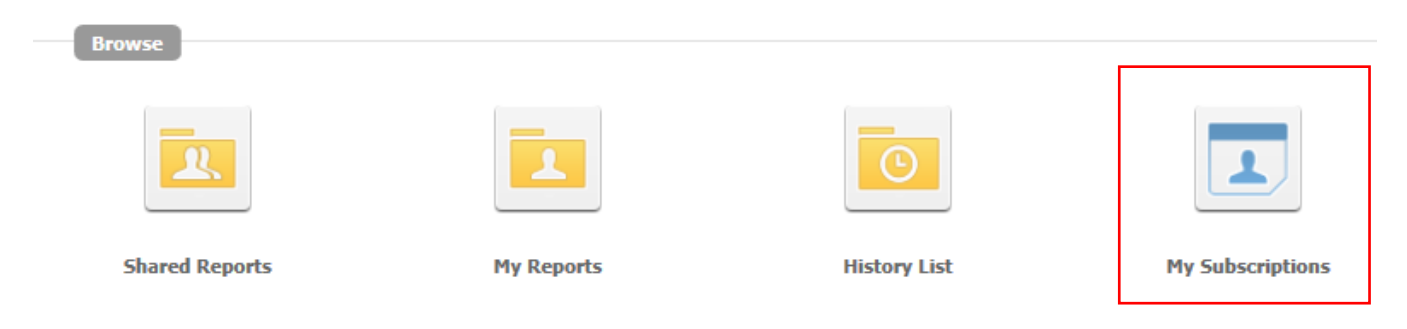

Source: Microstrategy Reports Version 9

Keywords: DRGR, history list, reports, run automatically, subscribe to reports, subscribing